# **Geschäftskundenanschlüsse** Eine feste IP-Adresse nutzen

Stand: Juni 2022

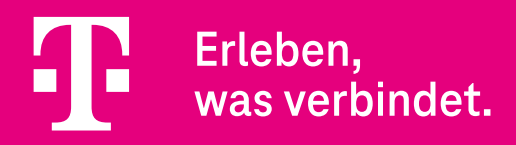

#### Vorwort

Die Nutzung einer festen IP-Adresse ist bei den Company Pro, CompanyFlex und DeutschlandLAN Anschlüssen der Deutschen Telekom möglich.

#### Hierbei haben Sie zwei Optionen:

- 1. Als Neukunde eines CompanyFlex oder Company Pro Anschlusses können Sie eine feste IP-Adresse einfach aktivieren.
- 2. Als Nutzer eines bisherigen Anschlusses der Telekom können Sie Ihre feste IP-Adresse mitnehmen und auf das neue Produkt übertragen.

#### Diese Anleitung gilt für folgende Geschäftskundenanschlüsse:

- Company Pro
- CompanyFlex
- Company Access
- DeutschlandLAN IP Voice/Data
- DeutschlandLAN SIP-Trunk

**Hinweis:** Bei den Company Start und DeutschlandLAN IP Start Anschlüssen ist eine feste IP-Adresse nicht möglich. Dedizierte Internet-Anschlüsse, wie z. B. DeutschandLAN Connect IP und Business Premium Access, werden hier nicht beschrieben.

Kunden mit einen Produkt inkl. BSP-Account können die feste IP-Adresse auch im BSP aktivieren/übernehmen: <a href="https://hilfe.companyflex.de/de/direkthilfe/bsp/vertragsverwaltung/feste-ip-adresse">https://hilfe.companyflex.de/de/direkthilfe/bsp/vertragsverwaltung/feste-ip-adresse</a>

## Inhaltsverzeichnis

| 1. | Eine feste IP-Adresse aktivieren4           |  |
|----|---------------------------------------------|--|
| 2. | Eine feste IP-Adresse übergeben/übertragen7 |  |

### 1. Eine feste IP-Adresse aktivieren

Bitte loggen Sie sich in das Kundencenter Festnetz (www.telekom.de/kundencenter) Ihres IP-basierten Anschlusses ein, an dem Sie die feste IP-Adresse nutzen möchten. Verwenden Sie hierzu die Zugangsdaten aus dem Zugangsdatenbrief (Zugangsnummer und persönliches Kennwort) oder Ihr Telekom Login (E-Mail-Adresse und Passwort) Ihres Geschäftskundenanschlusses.

Scrollen Sie auf der Startseite des Kundencenters nach unten in den Bereich **"Feste IP- und DNS-Einstellungen"** und klicken Sie in der linken Box **"Feste IP-Adresse"** auf den Link **"Los geht's"**.

| Mobilfunk | DSL & Glasfaser TV MagentaEINS Smarte Produkte Netz Service                                                                                                    | Q Suche 📜 Warenkorb 🖉 Logout                 |
|-----------|----------------------------------------------------------------------------------------------------|----------------------------------------------|
|           |                                                                                                    |                                              |
|           | Hallo, Deutsche Telekom Kundens                                                                                                    | service GmbH                                 |
|           | Ihre Festnetz-Verträge können nicht angezeigt werden<br>Sie können jedoch Ihre Rechnungen einsehen oder Ihre persönlichen Daten verwalter<br>angezeigten Links "Rechnung" bzw. "Konto" | n. Verwenden Sie hierzu die oben             |
|           | Verträge                                                                                                    |                                              |
|           |                                                                                                    |                                              |
|           | +                                                                                                    |                                              |
|           |                                                                                                    |                                              |
|           | Vertrag hinzufügen                                                                                                    |                                              |
|           |                                                                                                    |                                              |
|           | Feste IP- und DNS- Einstellun                                                                                                    | gen                                          |
|           | Feste IP-Adresse<br>Feste IP-Adresse einrichten, ändern oder löschen DNS-                                                                                                    | Reverse DNS<br>Einträge anlegen oder löschen |

Abbildung 1: Kundencenter Festnetz

Sie gelangen nun zum neuen Fenster "Feste IP-Adresse".

Wichtiger Hinweis: Bevor Sie die feste IP-Adresse aktivieren, müssen im Router die korrekten Zugangsdaten eingetragen werden. Fahren Sie bitte erst fort, wenn dieser Schritt abgeschlossen wurde!

Drücken Sie nun auf den Button "Feste IP-Adresse aktivieren".

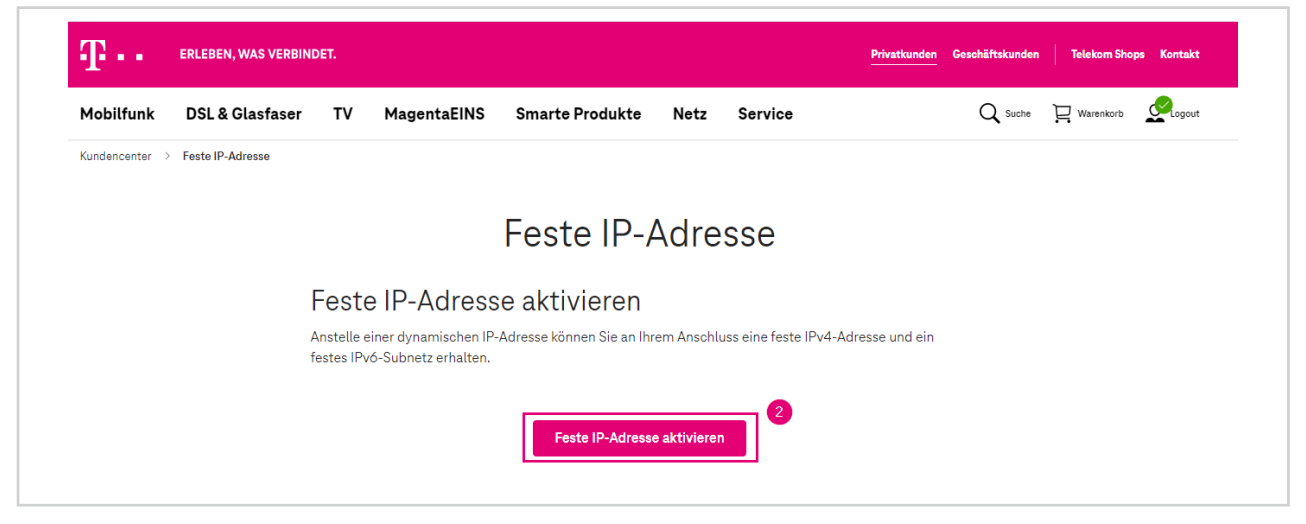

Abbildung 2: Feste IP-Adresse

Es erscheint ein neues Fenster **"Feste IP-Adresse aktivieren"**. Bitte schließen Sie den Vorgang ab, indem Sie den rechten Button **"Jetzt aktivieren"** anklicken.

| Footo ID Advages altiviaren                                                                                                    | × |
|----------------------------------------------------------------------------------------------------|---|
| Feste IP-Adresse aktivieren                                                                                                    |   |
| Bitte stellen Sie sicher, dass im Router die richtigen Zugangsdaten eingetragen sind, da sonst nach<br>Aktivierung der festen IP-Adresse die Einwahl ins Internet fehlschlägt.                                                                  |   |
| Zur Aktivierung der festen IP-Adresse wird Ihre aktuelle Internetverbindung unterbrochen. Nach<br>erneutem Verbindungsaufbau ist Ihre feste IP-Adresse aktiv. Sie sehen Ihre feste IP-Adresse<br>anschließend an dieser Stelle im Kundencenter. |   |
| Später aktivieren 3                                                                                                    |   |

Abbildung 3: Feste IP-Adresse aktivieren

Als Bestätigung öffnet sich nun das Fenster **"Feste IP-Adresse wurde eingerichtet"**. Bitte klicken Sie nun auf den Button **"Schließen"**.

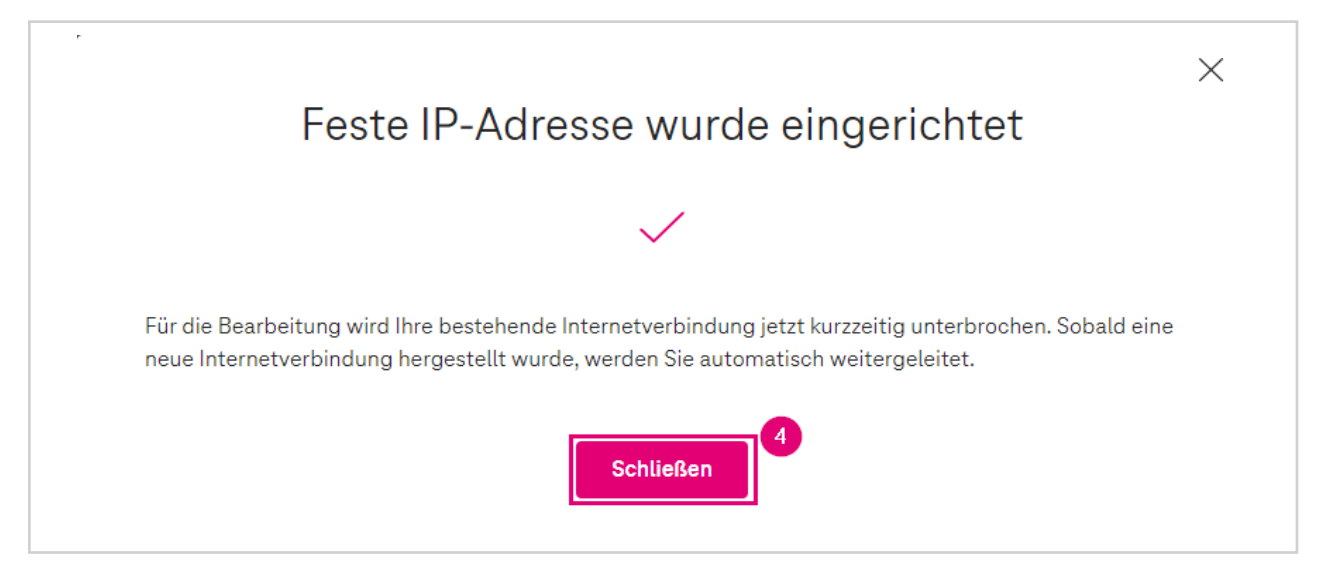

Abbildung 4: Feste IP-Adresse wurde eingerichtet.

Zum Abschluss erscheint nun noch das Fenster **"Feste IP-Adresse"**. Hier sehen Sie die vorgenommenen Einstellungen noch einmal auf einen Blick. Ihre feste IP-Adresse ist nun aktiv.

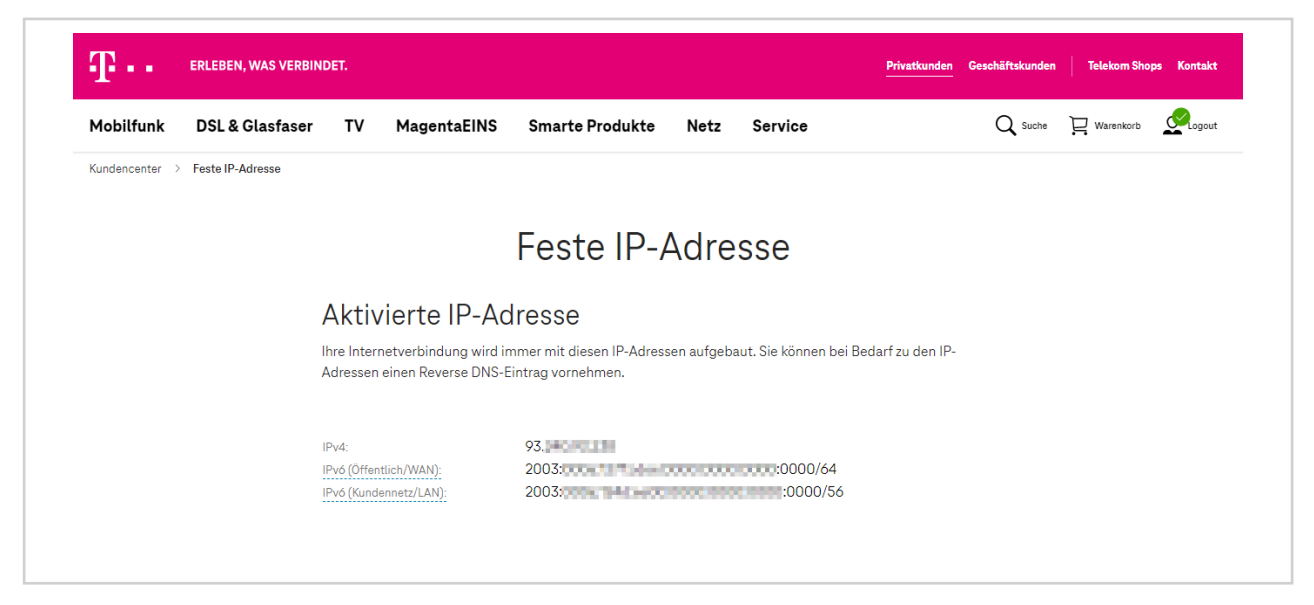

Abbildung 5: Feste IP-Adresse

### 2. Eine feste IP-Adresse übergeben/übertragen

Wie Sie Ihre feste IP-Adresse von Ihrem bisherigen Telekom Geschäftskundenprodukt auf Ihren neuen CompanyFlex oder Company Pro Anschluss übertragen können, erfahren Sie auf den nächsten Seiten.

#### Übernahme Ihrer festen IP-Adresse auf eine andere Zugangsnummer

- 1. Loggen Sie sich in das **"Kundencenter Festnetz"** Ihres bisherigen Telekom Anschlusses ein, <u>von dem</u> die feste IP-Adresse übernommen werden soll.
- 2. Wählen Sie im Menü den Punkt **"Feste IP-Adresse"** aus und klicken Sie anschließend auf die Checkbox **"Feste IP-Adresse deaktivieren und Token zur Übergabe eingeben"**.
- 3. Geben Sie nun im Feld **"Token"** eine beliebige Zeichenfolge an. Diese dient zur Übernahme der bestehenden festen IP-Adresse.
- 4. Klicken Sie danach bitte auf den Button "Feste IP-Adresse deaktivieren".

**Hinweis:** Mit dem eben erzeugten Token (Zeichenfolge) können Sie die feste IP-Adresse innerhalb von 14 Tagen auf Ihren neuen Telekom Anschluss übertragen. <u>Bitte notieren Sie sich Ihren Token und die feste IP-Adresse.</u> Sie benötigen diese Daten im weiteren Verlauf.

| Mobilfunk      | DSL & Glasfaser  | тν                                  | MagentaEINS                                                           | Smarte Produkte                                                                         | Netz                                      | Service                                                                     | ${\sf Q}$ Suche  | U Warenkorb | Logout |
|----------------|------------------|-------------------------------------|-----------------------------------------------------------------------|-----------------------------------------------------------------------------------------|-------------------------------------------|-----------------------------------------------------------------------------|------------------|-------------|--------|
| Kundencenter > | Feste IP-Adresse |                                     |                                                                       |                                                                                         |                                           |                                                                             |                  |             |        |
|                |                  |                                     |                                                                       | Feste IP-A                                                                              | \dre                                      | sse                                                                         |                  |             |        |
|                |                  | Aktiv                               | vierte IP-Ac                                                          | Iresse                                                                                  |                                           |                                                                             |                  |             |        |
|                |                  | Ihre Intern<br>Adressen             | netverbindung wird ir<br>einen Reverse DNS-E                          | nmer mit diesen IP-Adress<br>intrag vornehmen.                                          | en aufgeba                                | aut. Sie können bei Bedarf zu d                                             | en IP-           |             |        |
|                |                  | IPv4:<br>IPv6 (Öffen<br>IPv6 (Kund  | tlich/WAN):<br>ennetz/LAN):                                           | 87.<br>2003:<br>2003:                                                                   |                                           | 0000/64                                                                     |                  |             |        |
|                |                  | Feste                               | e Adresse o                                                           | leaktivieren                                                                            |                                           |                                                                             |                  |             |        |
|                |                  | Sie könne<br>Ihre feste<br>übernehn | n hier Ihren Anschlus<br>IP-Adressen innerhal<br>nen. Dazu müssen Sie | s wieder auf dynamische If<br>b von 14 Tagen nach ihrer I<br>hier vor der Deaktivierung | P-Adresse u<br>Deaktivieru<br>I ein Token | umstellen. Sie haben die Mögli<br>ng an einem anderen Anschlus<br>eingeben. | chkeit,<br>ss zu |             |        |
|                |                  | Weitere I                           | nformationen finden (                                                 | Sie in den FAQs.                                                                        |                                           |                                                                             |                  |             |        |
|                |                  | O Fest                              | e IP-Adresse dauerha                                                  | ft löschen                                                                              |                                           |                                                                             |                  |             |        |
|                |                  | Fest                                | e IP-Adresse deaktivi                                                 | eren und Token zur Überga                                                               | be eingebe                                | en                                                                          |                  |             |        |
|                |                  | Token                               |                                                                       |                                                                                         |                                           | i                                                                           |                  |             |        |
|                |                  |                                     |                                                                       |                                                                                         |                                           |                                                                             |                  |             |        |

Abbildung 1: Feste IP-Adresse

5. Es öffnet sich jetzt ein neues Fenster **"Feste IP-Adresse deaktivieren"**. Bitte bestätigen Sie die Auswahl, indem Sie den rechten Button **"Jetzt deaktivieren"** anklicken. Sie können nun das Kundencenter verlassen. Loggen Sie sich aus.

|                                                                                                    | $\times$ |
|----------------------------------------------------------------------------------------------------|----------|
| Feste IP-Adresse deaktivieren                                                                                                    |          |
| Zur Deaktivierung der festen IP-Adresse wird Ihre aktuelle Internetverbindung unterbrochen.Ein<br>erneuter Verbindungsaufbau erfolgt zukünftig mit dynamischer IP-Adresse. |          |
| Später deaktivieren Jetzt deaktivieren                                                                                                    |          |

Abbildung 2: Feste IP-Adresse deaktivieren

- 6. Loggen Sie sich nun in das **"Kundencenter Festnetz"** Ihres neuen Telekom Anschlusses ein, <u>zu dem</u> die feste IP-Adresse übertragen werden soll.
- 7. Wählen Sie im Menü den Punkt **"Feste IP-Adresse"** aus.
- 8. Füllen Sie nun im Bereich "Feste IP-Adresse übernehmen" die beiden Felder "IPv4-Adresse" sowie "Token" aus.
- 9. Klicken Sie danach bitte auf den Button "Feste IP-Adresse übernehmen".

| ses<br>Id ein |
|---------------|
|               |
|               |
|               |
|               |
|               |
|               |
|               |

10. Nun erscheint das neue Fenster **"Feste IP-Adresse aktivieren"**. Bitte bestätigen Sie die Auswahl, indem Sie den rechten Button **"Jetzt aktivieren"** anklicken.

|                                                                                            | Feste IP-Adresse aktivieren                                                                                                    | × |
|--------------------------------------------------------------------------------------------|----------------------------------------------------------------------------------------------------|---|
| Bitte stellen Sie sich<br>Aktivierung der fest<br>Zur Aktivierung der<br>erneutem Verbindu | her, dass im Router die richtigen Zugangsdaten eingetragen sind, da sonst nach<br>ten IP-Adresse die Einwahl ins Internet fehlschlägt.<br>festen IP-Adresse wird Ihre aktuelle Internetverbindung unterbrochen. Nach<br>ingsaufbau ist Ihre feste IP-Adresse aktiv. Sie sehen Ihre feste IP-Adresse |   |
| anschließend an die                                                                        | eser Stelle im Kundencenter.   Später aktivieren Jetzt aktivieren                                                                                                    |   |

Abbildung 4: Feste IP-Adresse aktivieren

11. Es öffnet sich nun ein neues Fenster **"Feste IP-Adresse wurde eingerichtet"**. Bitte bestätigen Sie die Meldung, indem Sie den Button **"Schließen"** anklicken. Sie können nun das Kundencenter verlassen. Loggen Sie sich aus.

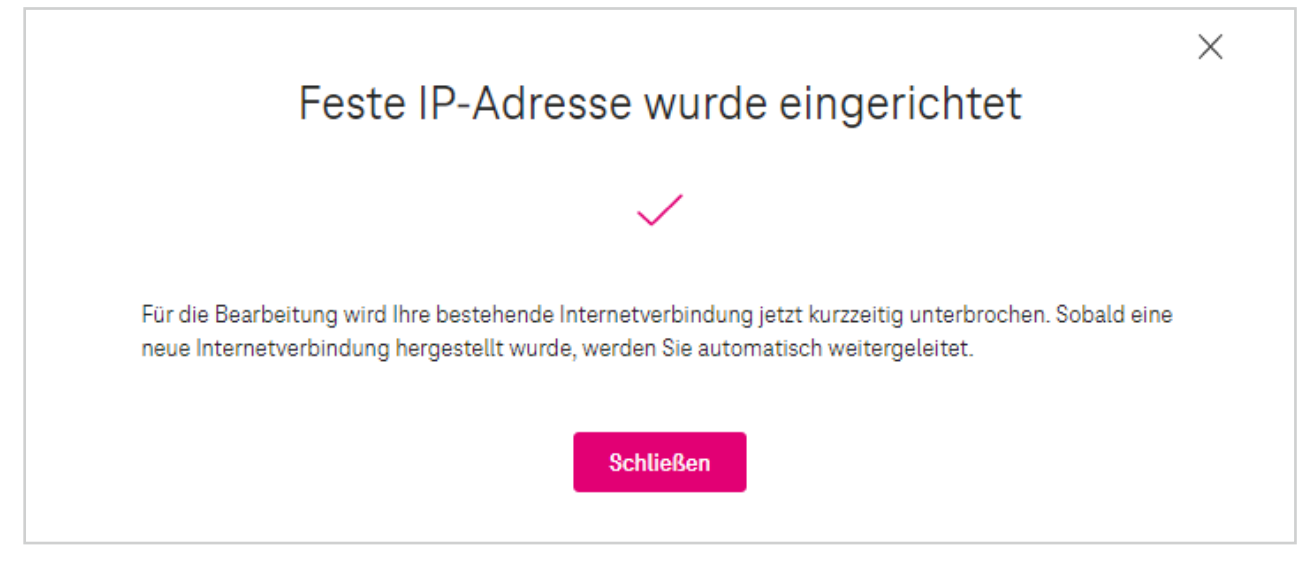

Abbildung 5: Feste IP-Adresse wurde eingerichtet

Wenn Sie Fragen haben, rufen Sie uns einfach an. Sie erreichen uns kostenfrei unter 0800 33 01300.